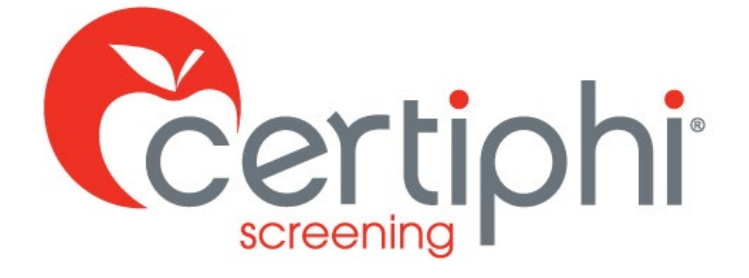

# myRecordTracker® UPLOADING AND ATTACHING DOCUMENTS STUDENT USER GUIDE

EMPOWERED BY

Proprietary information. Property of Certiphi Screening, Inc. This confidential information is not to be shared with any party outside of your department/company without the written consent of Certiphi Screening, Inc.

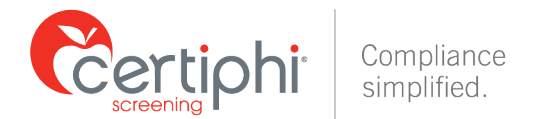

# **Table of Contents**

| WELCOME                                 | 1 |
|-----------------------------------------|---|
| UPLOADING AND ATTACHING DOCUMENTS       | 1 |
| UPLOADING DOCUMENTATION                 | 1 |
| ATTACHING PREVIOUSLY UPLOADED DOCUMENTS | 3 |
| CONTACT INFORMATION                     | 5 |

## **WELCOME**

This guide will provide step-by-step instructions for accessing and utilizing myRecordTracker to upload a document and how to utilize a document previously uploaded into myRecordTracker to complete a requirement. Students who have questions about using myRecordTracker after reading these instructions should contact Certiphi Screening's Applicant Services team at 1-800-803-9582 or myrecordtracker@verticalscreen.com.

## **UPLOADING AND ATTACHING DOCUMENTS**

First log in to your profile at https://www.myrecordtracker.com.

#### **UPLOADING DOCUMENTATION**

myRecordTracker is mobile friendly and you can access the system from most devices. We offer multiple ways you can upload your required documents into the system. There are a couple of options where once your required document is attached, the requirement will automatically go into Pending or Complete status depending on system settings. When you click on the **Upload** button under Complete my Requirements you may upload a clear picture of a document, a scanned copy of the document, or the document directly from your device files.

While not utilized often, Certiphi Screening still offers the ability to fax or mail a cover sheet by clicking on the **Fax/Mail** button. Using this option you can fax or mail your document to Certiphi Screening (the cover sheet must be included for each document). If this option is utilized, Certiphi Screening's goal is to review the documentation within 72 hours of receipt, after which it will be attached to your requirement. This is a manual task for our representatives.

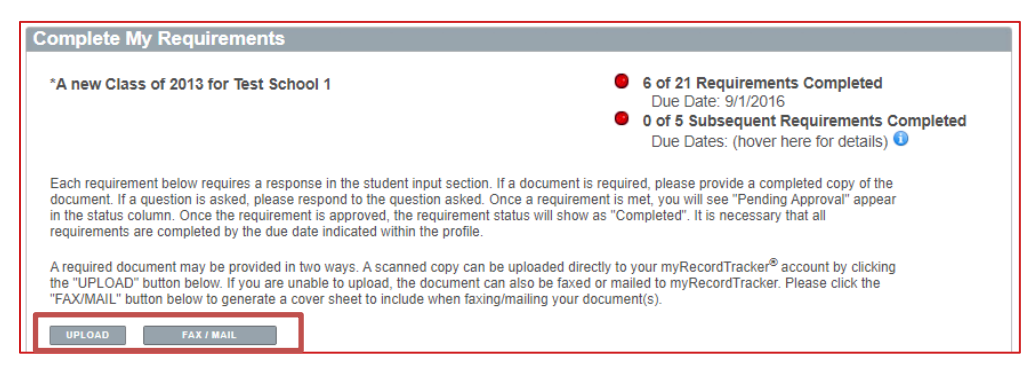

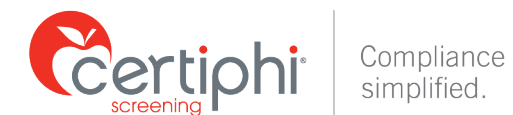

Clicking **Upload** will allow you to attach a single document to one or multiple requirements. You will be directed to the **Upload Document** section where you can select and **Submit** the document.

| Upload Document                                                                                                    |   |
|----------------------------------------------------------------------------------------------------|---|
| Click the browse button to locate the file you wish to upload. Choose File Immunization Form.pdf CANCEL SUBMIT Please note: this may take several minutes depending on the size of the file being uploaded. |   |
|                                                                                                    | _ |

Once submitted you will be given the opportunity to:

- 1. Review the document that is uploaded;
- 2. Name the document;
- 3. Review the names of unfulfilled requirement(s) that are remaining; and
- 4. Decide to attach your document to multiple requirements, or just one requirement by checking the box next to that requirement. If a requirement requires an expiration date or date of test, you will be prompted to enter the date upon upload. Certiphi Screening will not enter this information into the system.

**Please note**: There is no limit to the number of documents you can attach to a single requirement.

| * = required field                                                                                                    |   | 1 / 1   - 71% +   [                                                                                                    | হা কা                                                                                |                                                                                                    | ± e                                                                                        | • :       |
|----------------------------------------------------------------------------------------------------|---|----------------------------------------------------------------------------------------------------|--------------------------------------------------------------------------------------|----------------------------------------------------------------------------------------------------|--------------------------------------------------------------------------------------------|-----------|
| lame your document:*<br>mmunization Form                                                                                |   |                                                                                                    |                                                                                      |                                                                                                    |                                                                                            |           |
| ttach document to available<br>equirement(s):                                                                           |   | Name:<br>Sex: M F Allergies:                                                                                                    | IMMUNIZATIO                                                                          | Dat<br>#800                                                                                                    | te of Birth:/                                                                              | _/        |
| Covid test                                                                                                    |   |                                                                                                    | IMMUNIZATION<br>DATE                                                                 | TITER RESULT                                                                                                    | RECORD                                                                                     | OFFICE    |
| Dptionally attach more documents<br>o these requirements below that<br>already have the minimum number<br>of documents: | 1 | DPT AND BOOSTERS <sup>1</sup><br>POLIO<br>NEASLES <sup>4</sup> (Rubeola)<br>NUMPS <sup>4</sup>                                                                                                    |                                                                                      |                                                                                                    | VALUES                                                                                     |           |
| COVID-19 (vaccination(s) OR Exemption Form                                                                              |   | RUBELLA <sup>4</sup><br>VARICELLA <sup>4</sup>                                                                                                    |                                                                                      |                                                                                                    |                                                                                            |           |
| Influenza (Flu vaccine)                                                                                                 |   | HEPATITIS #1                                                                                                    |                                                                                      |                                                                                                    |                                                                                            |           |
| DTDAP - Tetanus, Diphtheria and                                                                                         |   | HEPATITIS #34<br>BCG <sup>2</sup>                                                                                                    |                                                                                      |                                                                                                    |                                                                                            |           |
| Hepatitis B (Vaccine Series OR                                                                                          |   |                                                                                                    |                                                                                      |                                                                                                    |                                                                                            |           |
| īter)                                                                                                    |   | HUMAN PAPILLOMAVIRUS (HPV)                                                                                                    |                                                                                      |                                                                                                    |                                                                                            |           |
| ☐ MMR – Mumps, Rubeola<br>American Measles), Rubella<br>German Measles) OR Titers                                       |   | NENINGOCOCCAL           PPD <sup>3</sup> :         1 <sup>ST</sup> YEAR           RESULTS         2 <sup>ND</sup> YEAR                                                                                                    |                                                                                      |                                                                                                    |                                                                                            |           |
| Varicella (Vaccine Series OR<br>iter OR MD Verification)                                                                |   | RESULTS<br>3 <sup>RD</sup> YEAR<br>RESULTS<br>4 <sup>TH</sup> YEAR                                                                                                    |                                                                                      |                                                                                                    |                                                                                            |           |
| BACK SAVE                                                                                                    |   | <ol> <li>Tetarus must be given within last 10</li> <li>BCG, Pheumovax, Influenza if indicat</li> <li>PPD is REQUIRED and must be adm<br/>months.</li> <li>Tiers are REQUIRED for Rubella, Ru<br/>and Varicella. Actual lab results MUST</li> </ol> | ears.<br>ed.<br>inistered within the past<br>beola, Mumps, Hepatiti<br>be submitted. | *Indicate if pa<br>following reas<br>t 12 E = exemptio<br>D = declinatio<br>is B, C= contraindi<br>SRI = self rep | tient not vaccinated fo<br>ions:<br>n (religious beliefs)<br>n<br>cation<br>iorted illness | or the    |
|                                                                                                    |   | ALL EMPLOYEES MUST HAVE                                                                                                    | THE ABOVE REQ<br>YOUR START                                                          | UIREMENTS CO<br>I DATE.                                                                                           | MPLETED AT TH                                                                              | IE TIME O |
|                                                                                                    |   | Physician Name:                                                                                                    | Signature:                                                                           |                                                                                                    | Date:                                                                                      |           |
|                                                                                                    |   | Dhusisian Address                                                                                                    |                                                                                      | Tal                                                                                                    | lophone #:                                                                                 |           |

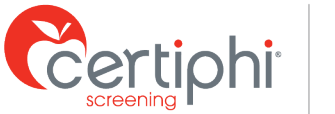

|                                       | Expiration Date                                                                  | ×                                                                                                    |                     |
|---------------------------------------|----------------------------------------------------------------------------------|----------------------------------------------------------------------------------------------------|---------------------|
|                                       | Expiration Date: 10/23/2024 [mm/dd/yyyy]                                         |                                                                                                    |                     |
|                                       | C                                                                                | Cancel Save                                                                                                    |                     |
| DAP - Tetanus, I<br>xpiration date is | Diphtheria and Pertussis<br>10 years from the date the vaccine was administered. | You must provide 1 document<br>to fulfill this requirement:<br>Document #1: TDAP<br>UNASSIGN<br>Document #2: Immunization<br>Form<br>UNASSIGN | Pending<br>Approval |
|                                       |                                                                                  | Add Another<br>Document ATTACH                                                                                                    |                     |
|                                       |                                                                                  | Expiration Date: 10/23/2024<br>Date of Service: 1/15/2024                                                                                     |                     |

You will receive an email notification alerting you to any upcoming document expiration dates. For new documentation you can utilize the same upload methods available on the site. You must include a new expiration date for any new documentation. The expiration date you enter should follow the instructions provided and must be a future date.

Once the requirement is fulfilled the requirement is automatically removed from the checklist, leaving only the requirements that are not yet completed. For example, if you upload a document fulfilling the requirements for Hepatitis B and MMR, both of those requirements will no longer appear in the list.

#### ATTACHING PREVIOUSLY UPLOADED DOCUMENTS

Click into your **Profile** that has the requirement you want to complete with a previously uploaded document. Locate the unfulfilled requirement that you would like to attach a document to and choose **Attach** under the **Student Input** column.

| UPLOAD FAX / MAIL                                                                                                    |                                                          |           |
|----------------------------------------------------------------------------------------------------|----------------------------------------------------------|-----------|
| School Requirement                                                                                                    | Student Input                                            | Status    |
|                                                                                                    | You must provide 1 document to fulfill this requirement: |           |
| COVID-19 (vaccination(s) OR Exemption Form<br>Please provide 1 of the following: 1. Please provide documentation of complete FDA EUA COVID 19                                                                                                    | Document #1: COVID-19<br>Vaccination                     |           |
| vaccination. Positive antibody titer showing immunity or history of disease is not accepted. Required<br>documentation: - 2 doses of Pfizer-BioNTech vaccine given at least 21 days apart OR - 2 doses of<br>Moderna vaccine given at least 28 days apart OR - 1 dose Johnson & Johnson/Janssen vaccine. Both<br>shots must be provided for approval. The Johnson-Johnson COVID vaccine only requires evidence of<br>the single shot. 2. If you upload the exemption form, the requirement will be rejected with the following<br>rejection note - COVID19 vaccination not provided. Exemption form uploaded. | Document #2: Immunization<br>Form<br>UNASSIGN            | Completed |
|                                                                                                    | Add Another<br>Document ATTACH                           |           |
|                                                                                                    | Date of Service: 4/28/2021                               |           |

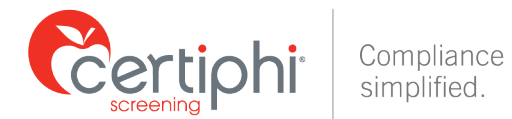

Documents that have already been uploaded into the system and are not currently attached to any requirements are displayed under "**Current available documents**". From this list, choose the document that is needed for the requirement.

| ŀ | Attach Document                                                |                                                                                                    |  |  |  |  |
|---|----------------------------------------------------------------|----------------------------------------------------------------------------------------------------|--|--|--|--|
|   | Requirement: COVID-19 (vaccination(s) OR Exemption Form        |                                                                                                    |  |  |  |  |
|   | Current available documents:<br>Immunization Form<br>Test10.23 | Select a document.<br>By clicking on a document in the list, it can be viewed in the right hand panel. Clicking on a document and then<br>clicking the "SAVE" button, the document will be added as the answer to the specific requirement. |  |  |  |  |
|   | CANCEL                                                         |                                                                                                    |  |  |  |  |

Once you have selected the document you are given the opportunity to add an expiration date to the requirement, if applicable. Click **Save** to continue.

| Requirement: TDAP - Tetanus, Di               | phtheria and Pertussis |                                                                                                    |                                       |                                                                        |                                                                            |          |
|-----------------------------------------------|------------------------|----------------------------------------------------------------------------------------------------|---------------------------------------|------------------------------------------------------------------------|----------------------------------------------------------------------------|----------|
| Expiration Date:*<br>0/23/2024<br>mm/dd/yyyy] |                        |                                                                                                    |                                       |                                                                        |                                                                            |          |
| Current available documents:                  | Immunization Form      |                                                                                                    |                                       |                                                                        |                                                                            |          |
| Fest10.23                                     |                        | / 1   - 71% +   C                                                                                                    | া ৩                                   |                                                                        | ± e                                                                        | • •      |
| CANCEL SAVE                                   |                        | Name:<br>Sex: M F Allergies:                                                                                                    | IMMUNIZATIO                           | N FORM<br>Dat                                                          | te of Birth:/                                                              | _/       |
|                                               |                        |                                                                                                    | IMMUNIZATION<br>DATE                  | TITER RESULT                                                           | RECORD<br>ACTUAL TITER                                                     | OFFICE   |
|                                               |                        | DPT AND BOOSTERS <sup>1</sup>                                                                                                    |                                       |                                                                        | VALUES                                                                     | _        |
|                                               | 1                      | POLIO                                                                                                    |                                       |                                                                        |                                                                            |          |
|                                               |                        | NEASLES <sup>4</sup> (Rubeola)                                                                                                    |                                       |                                                                        |                                                                            |          |
|                                               |                        | NUMPS4                                                                                                    |                                       |                                                                        |                                                                            |          |
|                                               |                        | RUBELLA4                                                                                                    |                                       |                                                                        |                                                                            |          |
|                                               |                        | VARICELLA4                                                                                                    |                                       |                                                                        |                                                                            |          |
|                                               |                        | HEPATITIS #1                                                                                                    |                                       |                                                                        |                                                                            |          |
|                                               |                        |                                                                                                    |                                       |                                                                        |                                                                            |          |
|                                               |                        | PEPATITIS #3*                                                                                                    |                                       |                                                                        |                                                                            |          |
|                                               |                        | DUG"                                                                                                    |                                       |                                                                        |                                                                            |          |
|                                               |                        | INFLUENZA <sup>2</sup>                                                                                                    |                                       |                                                                        |                                                                            |          |
|                                               |                        | HUMAN PAPILLOMAVIRUS (HPV)                                                                                                    |                                       |                                                                        |                                                                            |          |
|                                               |                        | NENINGOCOCCAL                                                                                                    |                                       |                                                                        |                                                                            |          |
|                                               |                        | PPD <sup>1</sup> : 1 <sup>ST</sup> YEAR                                                                                                    |                                       |                                                                        |                                                                            | _        |
|                                               |                        | 2 <sup>ND</sup> YEAR                                                                                                    |                                       |                                                                        |                                                                            |          |
|                                               |                        | RESULTS<br>3 <sup>ND</sup> YEAR                                                                                                    |                                       |                                                                        |                                                                            |          |
|                                               |                        | RESULTS                                                                                                    |                                       |                                                                        |                                                                            |          |
|                                               |                        | 4 TEAR                                                                                                    |                                       |                                                                        |                                                                            |          |
|                                               |                        | <ol> <li>Tetanus must be given within last 10 yr<br/>2. BCG, Pneumovax, Influenza if indicate<br/>3. PPD is REQUIRED and must be admin<br/>months.</li> <li>There are REOLIDED for Dubula. Dub</li> </ol> | ars.<br>d.<br>istered within the past | *Indicate if pa<br>following reas<br>12 E = exemptio<br>D = declinatio | atient not vaccinated fo<br>sons:<br>n (religious beliefs)<br>m<br>ination | r the    |
|                                               |                        | and Varicella. Actual lab results MUST be<br>ALL EMPLOYEES MUST HAVE 1                                                                                                    | e submitted.                          | SRI = self rep                                                         | MPLETED AT TH                                                              | E TIME O |
|                                               |                        | Physician Name:                                                                                                    | YOUR STAR                             | DATE.                                                                  | Date:                                                                      |          |
|                                               |                        |                                                                                                    |                                       |                                                                        |                                                                            |          |

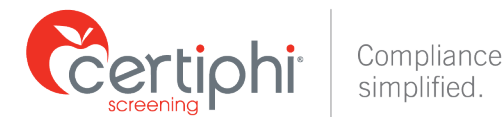

You will be prompted to confirm that you are ready to submit the document for the requirement. Select **OK** on this screen and the document will now be attached to the requirement.

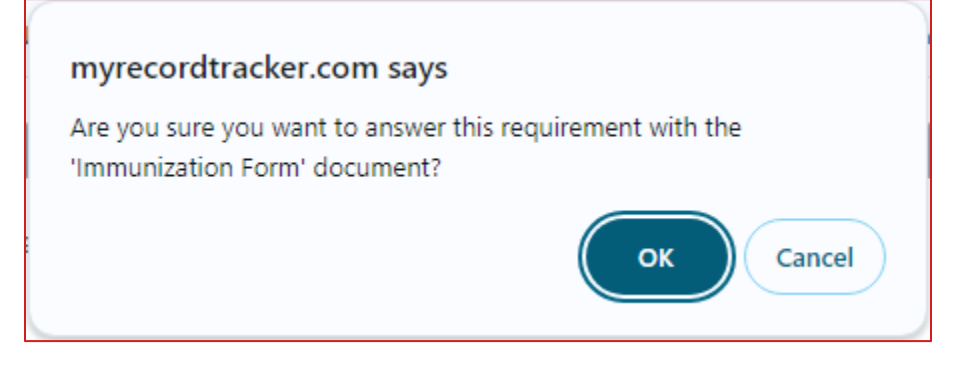

## **CONTACT INFORMATION**

If you have any questions about the myRecordTracker process, please contact Certiphi Screening from Monday through Friday, 3am – 10pm ET.

| Customer Service      | Technical Support     | International Support |
|-----------------------|-----------------------|-----------------------|
| 855-225-8606, press 2 | 855-225-8606, press 4 | 00+1+215+876+6145     |

| Payment Questions    | Email                              |
|----------------------|------------------------------------|
| 888-291-1369, ext. 3 | myrecordtracker@verticalscreen.com |